## LCCC Teams (Replaced Meeting Space)

## **Logging In:**

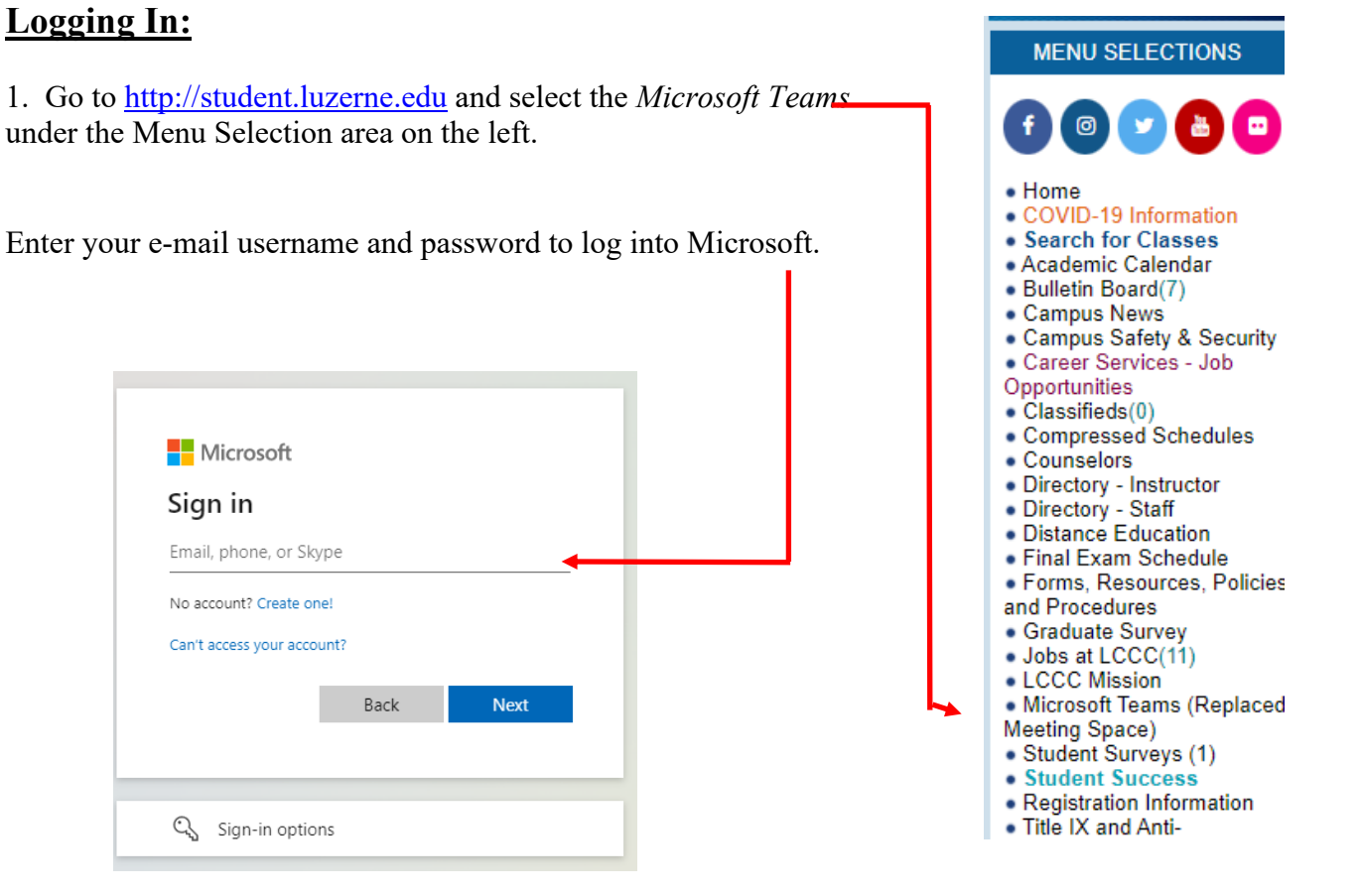

## **Logging Out:**

2. To log out, simply select your initials in the circle.

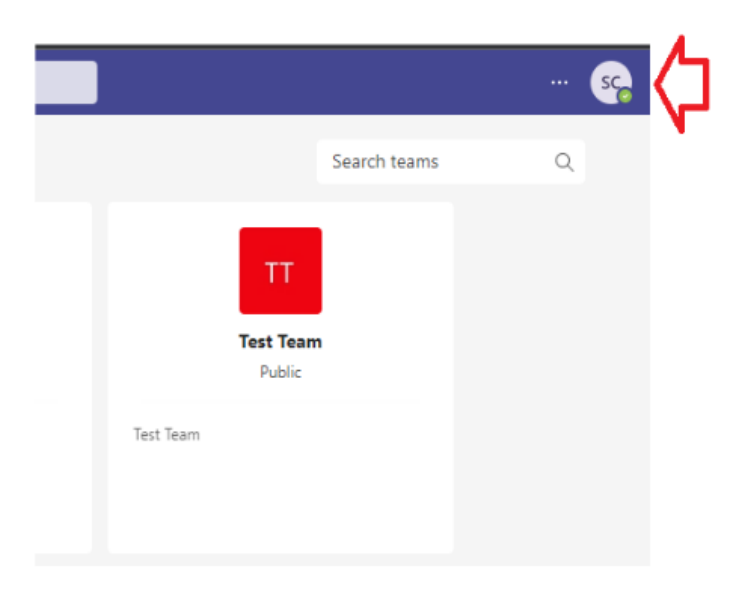

3. Select Sign Out in the drop-down box.

|   | Help Desk<br>helpdesk@luzerne.edu<br>Available - Set status message |  |
|---|---------------------------------------------------------------------|--|
|   | ☐ Saved                                                             |  |
|   | <ul><li>■ Manage account</li><li>P Teams for personal use</li></ul> |  |
| ₽ | Sign out                                                            |  |